## Searching the Levittown Public Library for Summer Reading Books

| ③ EVI EduForm X 0 Is Giuseppe Con X ■ How to take Sci X 1         | Contact Us × Encore                      | × Encore                                       | × Encore                                                                                     | X 🕟 Encore X 🖪                                                                               | 🛚 MacArthur High 🛛 🗙 💧 My Drive - Goog 🗙                                                                                                    | Searching the Le 🗙 🛄 Error - Zoom | × + 00 %              |
|-------------------------------------------------------------------|------------------------------------------|------------------------------------------------|----------------------------------------------------------------------------------------------|----------------------------------------------------------------------------------------------|----------------------------------------------------------------------------------------------------|-----------------------------------|-----------------------|
| ← → C ↑ ( encore,alisweb.org/iii/encore/home?lang=eng             |                                          |                                                |                                                                                              |                                                                                              |                                                                                                    |                                   | ₩ ☆ ★ ₩ <b>0</b> ÷    |
| III Apps 📃 Chrome Web Store 🛞 G LiveLinks - Research 📓 MediaLit P | Moments 🛛 😽 AP Seminar Course a          | Research                                       |                                                                                              |                                                                                              |                                                                                                    |                                   | Cther bookmarks       |
|                                                                   | Automated Library Information<br>You may | SEA<br>ue to item quarant<br>see items on your | ARCH<br>tine procedures, returned it<br>record for up to 5 - 7 days<br>Thank you for your un | Begin a new 5<br>ems are not checked in imme<br>after you have returned then<br>derstanding. | Search   en Español   My Account<br>ieduately.<br>In to your library.                                                                                                    |                                   |                       |
|                                                                   | Search Tools Library Links               | New York Times                                 | Special Collections Cred                                                                     | t Card Payment of Library Fines                                                              | Request an item not in our collection                                                                                                    |                                   |                       |
|                                                                   | Cat                                      | alog Articles                                  |                                                                                              |                                                                                              | My Cart (0 items)   My Account                                                                                                    |                                   |                       |
|                                                                   |                                          | Search:                                        |                                                                                              | Advanced Search                                                                              |                                                                                                    |                                   |                       |
|                                                                   | ▲ Back to top                            |                                                |                                                                                              |                                                                                              |                                                                                                    |                                   |                       |
|                                                                   |                                          |                                                | Language Settings<br>English Español                                                         | Search Tools<br>Advanced Search<br>Encore Home<br>My Carl (0 Items)<br>My Account            | Library Links<br>Special Collections<br>Search Additional L. L. Libraries<br>Participating Nassau Libraries<br>Credit Card Payment of Library<br>Fines/Fees<br>Privacy Policy |                                   |                       |
| C'Start C Facore - Google Chro. District - Thardroso Block        | ment1 - Word                             |                                                |                                                                                              |                                                                                              |                                                                                                    |                                   | 🗰 💽 📮 🖓 (1) 8:19 AM 📰 |

Go To: https://encore.alisweb.org/iii/encore/home?lang=eng

## Enter the title of the book:

| EVI EduForm X 0 Is Giuseppe Con X B How to take Son X 0           | 🗓 Contact Us X 🕑 Encore X 💿 Encore X 💿 Encore X 🖉 Encore X 🖉 Encore X                                                                                                    | om × + 🕞 🖾              |
|-------------------------------------------------------------------|----------------------------------------------------------------------------------------------------|-------------------------|
| ← → C ☆ ( encore.alisweb.org/iii/encore/home?lang=eng             |                                                                                                    | 田☆ <b>お</b> 司 🗊 日       |
| 🔢 Apps 📕 Chrome Web Store 🛞 🔓 LiveLinks - Research 📓 MediaLit M   | t Monants 🚯 AP Seminar Course a. 🔄 Research                                                                                                    | Cther bookmarks         |
|                                                                   | Begin a new Search ( en Español / My Account<br>Autor and the search is an experiment of the search is an experiment of the se |                         |
|                                                                   | My Cart () Herring 1 My Account           Catalog         Articles           Search:         The Voting Booth           Advanced Search         Image: Catalog Catalog Cat                                                                                               |                         |
|                                                                   |                                                                                                    |                         |
| 🖉 Start 🖉 🌔 Encore - Google Chro 🔯 Inbox - TDambrosio@levi 💇 Docu | amenti - Word                                                                                                    | 🔁 🏓 🐺 💽 🥃 🗐 🕕 8:20 AM 🗮 |

View the results. Please note this is a countywide list, so you will need to search for Levittown:

| 🕑 EVI EduForm 🛛 🗙 🚺 Is Giuseppe Con 🗙 🛛 🖪 How to take Scn 🗙 🛛 👪   | Contact Us X Encore X Enco                                                                                                    | re The V: X 🕟 Encore X   🕟 Encore                                                                                                    | 🗙 📔 MacArthur High : 🗙 📔 🛆 My Drive - Goog 🗙                                 | Searching the Le 🗙 📄 Error - Zoom 🛛 🗙 | + 00 %             |
|-------------------------------------------------------------------|----------------------------------------------------------------------------------------------------|----------------------------------------------------------------------------------------------------|------------------------------------------------------------------------------|---------------------------------------|--------------------|
| ← → C ☆ 🔒 encore.alisweb.org/iii/encore/search/C_SThe%            | 20Voting%20BoothOrightresultU?lang=eng&st                                                                                                    | uite=cobalt                                                                                                    |                                                                              |                                       | ☆ 🛪 🗊 🗊 🗄          |
| 🗰 Apps 📒 Chrome Web Store 🛞 🌀 LiveLinks - Research 📓 MediaLit M   | oments  AP Seminar Course a 📙 Research                                                                                                    |                                                                                                    |                                                                              |                                       | Other bookmarks    |
|                                                                   | Automatiet likewy internution Stem S.E.<br>Due to item quara<br>You may see items on you                                                                                                    | Begin<br>ARCH<br>Inthe procedures, roturned items are not chacked<br>ir record for up to 5 - 7 days after you have return<br>Thank you for your understanding | a new Search   en Español   My Account                                       |                                       | Î                  |
|                                                                   | Search Tools Library Links New York Times Search: The Voting Booth Catalog Articles                                                                                                    | Advanced Bearch                                                                                                    | y Fines Request an tiem not in our collection My Cart (D fleme)   My Account |                                       |                    |
|                                                                   | Results 1 - 12 of 12 for The Voting Boo                                                                                                    | th                                                                                                    | LILINK                                                                       |                                       |                    |
|                                                                   | Plasse log in to see more X Kettile Dy: Pormat Aticles BOOK (2) E-BOOK (2) AdDisSoor CD (1)                                                                                                    | The voting booth / Brandy Colbert<br>Colbert Bandy, autor.<br>Cua BOOK   202<br>Available at BALDWIN YOUNG ADULT ( FIC Colbert) plus<br>5-more see al         | Request #                                                                    |                                       |                    |
|                                                                   | Library<br>Usurg Adut ()<br>Vourg Adut ()<br>Media ()<br>usurg Adut ()<br>Media ()<br>Media ()<br>Me | The voting booth<br>Cottent Barno's<br>Die =eocv   2220.<br>Available online (1 of 1 copies available, 0 on hold)                                             | Check out with<br>OverOne                                                    |                                       |                    |
| 🖉 Start 🏾 🖉 Encore The Volting_ 🔐 (Picko Therboso Offers 🚺 (Docar | Search Found In Title (2) Language Fonish (12) Fonish (12)                                                                                                    | Vote! / Eileen Christelow<br>Christelow, Eileen.<br>Son BOOK (- 2003.<br>Available at BALDWIN CHILDREN'S WING (J 324.973 C) plus<br>5+ more see all           | ☐ Request it<br>Additional actions:<br>☆ ☑ ◆                                 |                                       | V 🔒 🖗 () 8:23 AM 🜉 |

## Click on the title:

| 😻 EVI EduForm 🗴 🛛 🕐 Is Gluseppe Cor 🗴 🖉 How to take Sor X 🕷 Contact Us X 🖉 💀 Encore X 💿 Encore X 💿 Encore X 💿 Encore X                                                                                                    | 🛚 MacArthur High X 🛛 🛆 My Drive - Goog X 🛛 🚍 Searching the L: X 🛛 🖸 Error - Zoom 🛛 X 🛛 🕂                                                                                                    |
|----------------------------------------------------------------------------------------------------|----------------------------------------------------------------------------------------------------|
| 🗧 🔶 🕫 🏠 🔒 encore.alisweb.org/iii/encore/record/C_Rb12684440_SThe%20Voting%20Booth_Orightresult_U_X7?lang=eng&suite=cobalt                                                                                                    | ☆ 🛸 🗊 🚺 🗄                                                                                                    |
| 🔢 Apps 📕 Chrome Web Store 🛞 💪 LiveLinks - Research 📓 MediaLit Moments 🕎 AP Seminar Course a 📙 Research                                                                                                    | Other bookmarks                                                                                                    |
| Begin a new:<br>Autopartiel Librory information SEARCH<br>Due to stem quarantine procedures, returned items are not checked in imm<br>You may see items on your record for up to 5 - 7 days after you have returned them<br>Thank you for your understanding.                                                                                                    | Search (en Español   My Account                                                                                                    |
| Search Tools Library Links New York Times Special Collections Credit Card Payment of Library Fines                                                                                                    | Request an item not in our callection                                                                                                    |
| Search: Advanced Search                                                                                                    | My Carl (0 items)   My Account                                                                                                    |
| Cask to Break<br>The voting book / Brandy Collect Coder( Brandy autor Case 500 ( ) Direyr-Argenton   2020.   First editon. Analose at BALDINN YOUNG ADULT ( FIC Codent) plus 5- more Additional at chors:<br>☆ ☆ ☆ ☆                                                                                                    | Browse Results<br>Next result<br>The voting booh                                                                                                    |
| Lecation     Call No.     Status     ALERT       BALDAVIN YOUNGA ADULT     -PRC Oxfeet     CelicK SHELVES     -       BELLONGRE YOUNG ADULT     INEW YAFIC Cobient     DUE G+25-21     -       EAST ROCKWARY YOUNG ADULT     INEW YAFIC Cobient     DUE G+25-21     -       EAST ROCKWARY YOUNG ADULT     INE AND Cobient     DUE G+25-21     -       ELMONT     IREALISTIC/YAFIC Cobient     DEECK SHELVES     -       Fammingate Young Adult     YAFIC Cobient     CHECK SHELVES     - | Other Sources:                                                                                                    |
| More Details           Editor         First edition.           Description         pages cm           Audrere         Ages 12-18 Damey-Hiperion.           Orabler 749. Disrey-Hiperion.         Orabler 749. Disrey-Hiperion.                                                                                                    | Recently Added:<br>People looking for this, may<br>sand these sector additions:<br>Bandong provide the sector additions:<br>Bandong provide the |
| Summary The first year they are eigible to vote, Marva and Duke meet at their poling place and, over the course of one crazy                                                                                                    | soul : seincled 📃 💭 🖗 🖓 🗐 (†) 8:24 AM 🕅                                                                                                    |

Scroll down for Levittown. It will tell you the status of the book whether it is out or available for checkout.

Click on the REQUEST tab:

|                                                                               | arch 🐻 Medialuk Moments 🤨 AP Seminar Course a 📙 Research                                                                              | 0                                                                                                    |
|-------------------------------------------------------------------------------|----------------------------------------------------------------------------------------------------|----------------------------------------------------------------------------------------------------|
| Links<br>andre fansatus Lörvnier<br>erst. Galang<br>Additional L.I., Lörvries | My Account Legin Type In your Ultrary bacode (14 digits): Cetter Your Pitt) Forest work Rist Forest work Rist Forest work Rist Forest | Course Links<br>Here Usato<br>HY Timas Collisiony Rest Selfers<br>Maddad College<br>College<br>College<br>HY Table<br>HY Table<br>HY Table<br>Hy Table<br>Hy |
|                                                                               |                                                                                                    |                                                                                                    |
|                                                                               |                                                                                                    |                                                                                                    |
|                                                                               |                                                                                                    |                                                                                                    |
|                                                                               |                                                                                                    |                                                                                                    |

Enter your Library barcode and PIN number. If you don't have a card, visit the Levittown Public Library to obtain one as well as a PIN number. Then you are all set to request any book. The Library will contact you by phone or email as soon as the book arrives at the Library for pickup.

🔤 💁 👂 🐻 😋 🤯 🐜 🔿 8128 AM 📰

## Searching the Levittown Public Library for EBooks

Go to https://www.overdrive.com/apps/libby/

🏹 Start 🧭 💽 Log in - Google Chrome 💿 Inbox - TDambrosio@levi... 🔯 Document1 - Word

Download the Libby App to your phone or web browser. Choose your Library. You must have a Library card and a pin number on that card to proceed to download the book onto your device. It will automatically return in three weeks.

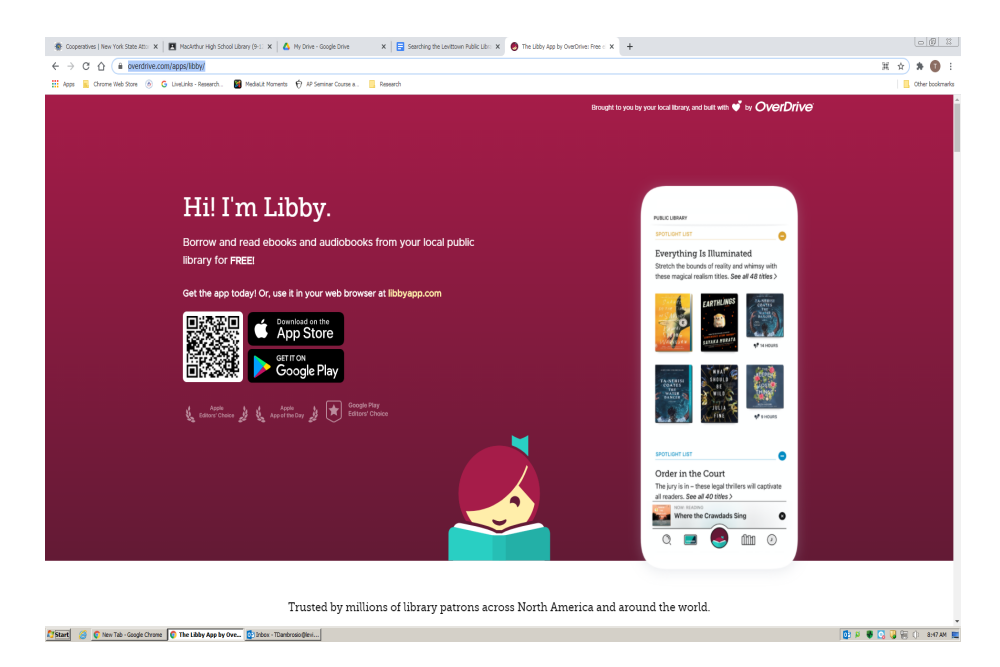